## **Connecting a Wireless Client to PicoStation2 HP;**

## Windows

1. Go to Connect to Network.

--Windows 7 Right-click on the *Network* icon.

--Windows Vista Go to Start > Connect To.

--Windows XP Right-click the *Wireless Network* icon in the *System Tray* (lower right corner of the screen) and then click View Available Wireless Networks.

| Sh       | ow All         | -                        |      |
|----------|----------------|--------------------------|------|
| <u>F</u> | MSFT-CSCO-WLAN | Security-enabled network | lleo |
| <u>.</u> | belkin54g      | Unsecured network        | lle, |
| <u>.</u> | MSFTGUEST      | Unsecured network        |      |

2. Select the wireless network (SSID) fmhii

and then click Connect.

- 3. Type the passphrase **XXXXXXX** and click **OK** or **Connect**.
- 4. Launch your web browser to begin browsing the web.

## Mac

1. Click the AirPort icon in the menu bar (top left side of the screen).

2. Select the wireless network (SSID) fmhii

3. Type the passphrase **XXXXXXXXX** and click **OK**.

4. Once connected the AirPort icon will change from gray to solid black. The number of black lines indicates the signal strength.

Launch your web browser to begin browsing the web.

Let's power on your **iPhone** and start here:

1) Tap Settings icon on Home screen of iPhone.

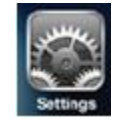

2) After that tap on Wi-Fi icon. too. Wi-Fi

3) Proceed to select the wireless network

| WI-FI              | ON         |  |
|--------------------|------------|--|
| Choose a Network.  |            |  |
| webauth            | و ج 🔒      |  |
| Home               |            |  |
| MyWi-Fi            | <b>? 0</b> |  |
| Other              | >          |  |
| Ask to Join Networ | rks ON     |  |

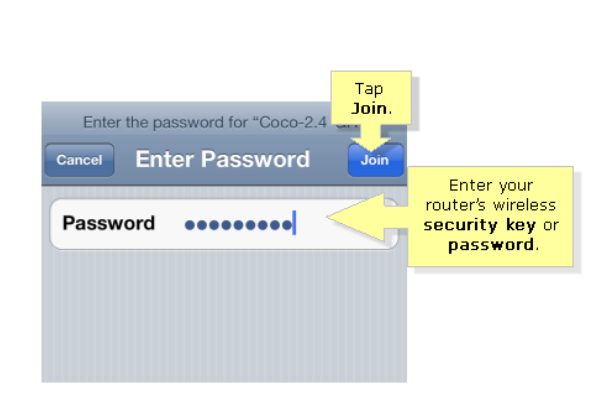

Note: Make sure the Wi-Fi feature of iPhone is ON

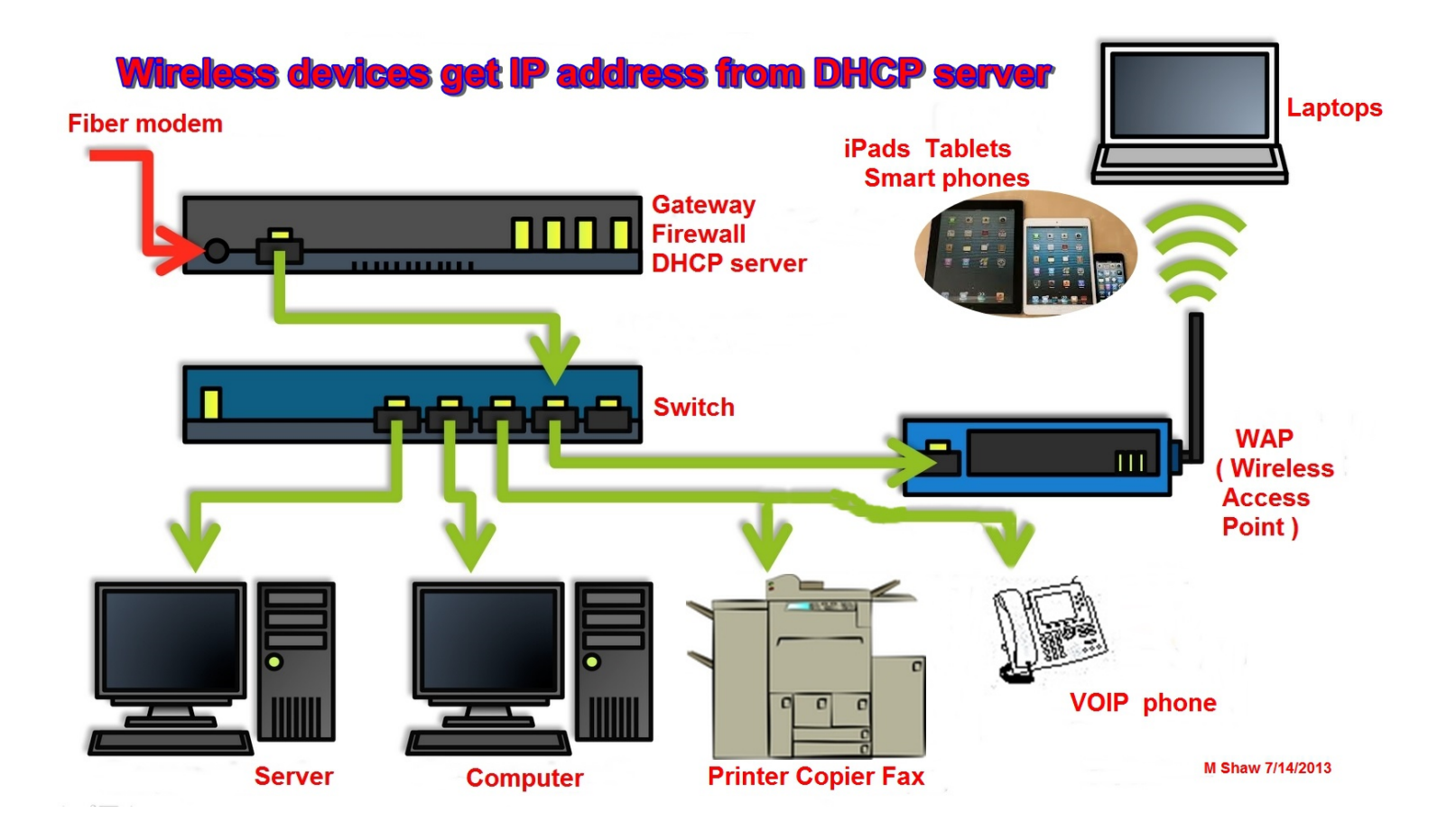

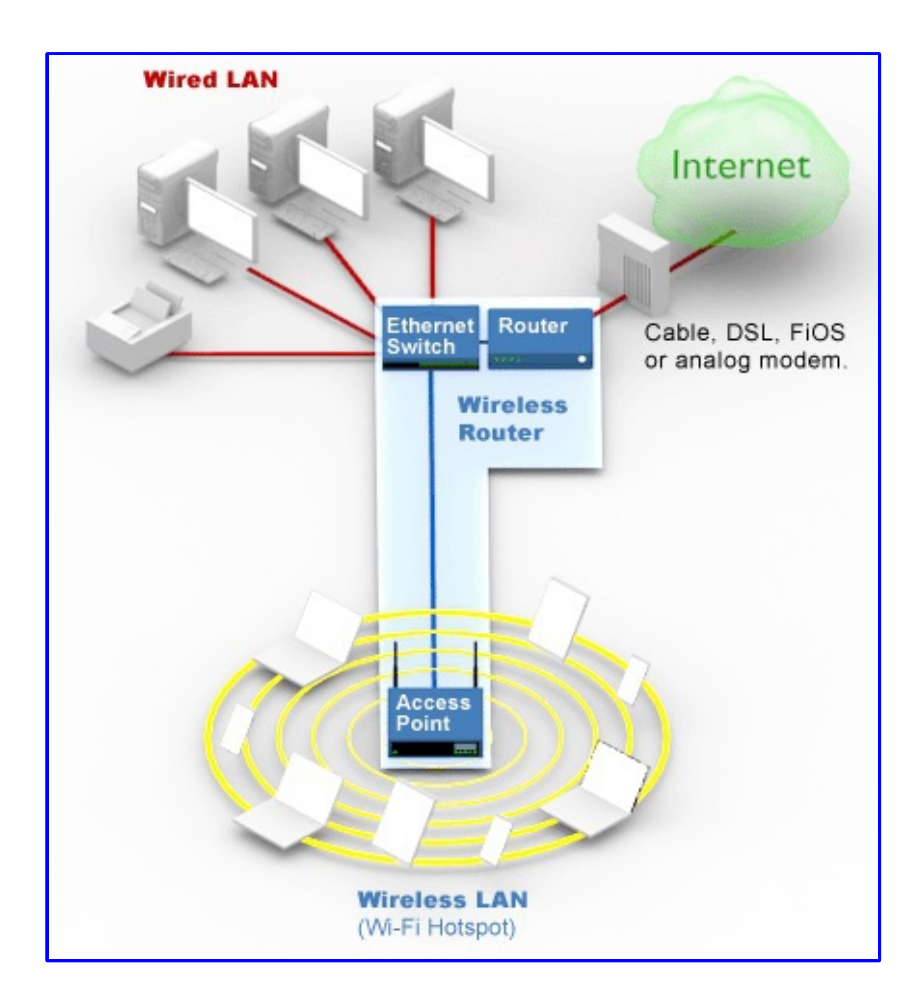

PicoStation2 HP setup:

DHCP from Network Server

M. Shaw 7/14/2013